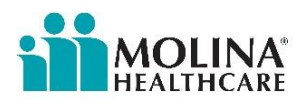

#### **Self-Enrollment Steps**

#### Website: http://providernet.adminisource.com

#### **Step-by-Step Instructions:**

| Select: "Register"                                                                                                    | <section-header><section-header><section-header><section-header><section-header><section-header><section-header><section-header><image/></section-header></section-header></section-header></section-header></section-header></section-header></section-header></section-header>                                                                                                    |
|----------------------------------------------------------------------------------------------------|----------------------------------------------------------------------------------------------------|
| Accept the Teams and Conditions of<br>ProviderNet                                                                                                    | Do you agree to the Terms and Conditions of ProviderNet?<br>Yes<br>No<br>Continue                                                                                                    |
| Enter your provider verification information:<br>NOTE: If you have not received a payment<br>from your payer, then you will not be able to<br>complete registration until you have received<br>your first payment.<br>NOTE: The check number has to come from a<br>payment you have received in the last year.<br>Click "Continue" | To get started with ProviderNet, please answer a few verification questions If you are a Billing Service, click here to register. If you are a Clearinghouse, click here to register. Select a Payer Select One- If your organization has submitted an EFT application to Alegeus (formerly FISMetavante), please enter the same NPI and TaxID as used on the application. Special Note: if you are entering a number for an EFT payment, please enter it exactly as it is shown on your Explanation of Payment (e.g., EFT122458). Required fields are in bold Continue |

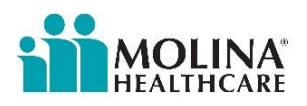

| Create your user account by inputting the<br>requested information.<br>Password requirements include:<br>• No less than 8 characters<br>• No more than 10 characters<br>• At least 1 number<br>Click "Continue"                                                                                                   | Create a User Account to access payment Information online.<br>Your E-mail Address will become your User ID.<br>User E-mail Address "<br>Confirm E-mail Address "<br>User Name"<br>Password"<br>Password"<br>Password"<br>Password Reset Question"<br>-Select One-<br>Password Reset Response"<br>Password Reset Response "<br>Continue                                                                                |
|----------------------------------------------------------------------------------------------------|----------------------------------------------------------------------------------------------------|
| Add in the primary administrative contact<br>information<br>Click "Continue"                                                                                                    | Enter the primary administrative contact information for your business.  Provider Name*  Provider Contact Name*  Provider Contact Name*  Telephone Number  Provider Number  Provider Number  Provider Rederal Tax Identification Number (TIN) or Employer Identification Number (EIN)*  National Provider Identification Number (TIN) or Employer Identification Number (EIN)*  Continue  *Required fields are in bold |
| Select if you would like to continue registering<br>without EFT enrollment or continue<br>registering for EFT                                                                                                    | Message from webpage                                                                                                    |
| If you chose to skip EFT enrollment you will<br>be able to set it up later.<br>Click "OK" to continue registration without<br>EFT election. Click "Cancel" to continue with<br>EFT setup<br>NOTE: If you elect to continue registration<br>without EFT payment you will be directed to<br>your <u>Start</u> page. | Message from webpage       EX         If you skip EFT enrollment setup, you will be able to set it up later, but your provider setup will be incomplete and you'll be unable to receive EFT transactions until then. Click OK to skip EFT enrollment setup or cancel to remain on this page.         OK       Cancel                                                                                                   |

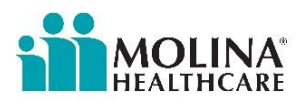

| If you selected "Continue to EFT Enrollment"<br>you are electing to receive your payer<br>(insurance company) payments direct<br>deposited to an account you will designate.                                                                             | ProviderNet Enrollment is complete.<br>Would you like to continue to EFT enrollment?<br>Note: Please click the "Heip" button at the top right during EFT enrollment to see further details about the form.<br>CORE Documentation<br>• EFT Changes<br>• Resolving MissingLate EFT and ERA Transactions<br>• CCD Request Letter Template                                                                                                    |
|----------------------------------------------------------------------------------------------------|----------------------------------------------------------------------------------------------------|
| Enter the mailing address exactly as it<br>appears on your Remittance Advice.<br>NOTE: You will have the opportunity to enter<br>additional addresses after your registration is<br>completed.                                                           | Select at least one address where you receive payments.<br>You will have the ability to enter additional addresses after registration is complete.<br>Note: Please click the "Help" button at the top right during EFT enrollment to see further details about the form.<br>Provider Name" ?<br>Doing Business As Name (DBA) ?<br>Street" ?<br>Street" ?<br>Zip Code/Postal Code" ?<br>Tip Code/Postal Code" ?<br>Street fields are in bold |
| This page displays your Federal Tax ID<br>Number and NPI.                                                                                                    | Note: Please click the "Help" button at the top right during EFT enrollment to see further details about the form.<br>Provider Federal Tax Identification Number (TIN) or Employer Identification Number (EIN)*                                                                                                    |
| on your ACH Authorization Form                                                                                                    | National Provider Identifier (NPI)* 🕑                                                                                                    |
| Click "Continue"                                                                                                    | *Required fields are in <b>bold</b>                                                                                                    |
| ter the bank account information where<br>1 would like to receive your deposits for<br>s NPI/TIN.<br>Financial Institution Routing Number @                                                                                                    | Financial Institution Name" 🔞                                                                                                    |
| Click "Continue"<br>NOTE: It will take 7-10 business days for<br>your bank to set up processes to ensure<br>delivery of ACH payment related<br>information.<br>NOTE: You will have the opportunity to enter<br>additional accounts after registration is | Type of Account at Financial Institution"<br>Savings<br>Checking<br>Provider's Account Number with Financial Institution"<br>Account Number Linkage to Provider Identifier"<br>Provider Tax Identification Number (TIN)<br>National Provider Identifier (NPI)                                                                                                    |
| completed.                                                                                                    | Continue                                                                                                    |

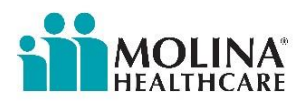

| Select whether you will be submitting a<br>voided check or Bank Verification Letter.<br>Note: Reason for Submission is a fixed field.<br>Authorized Signature is a fixed field.<br>Click "Continue" | Note: Please click the "Help" button at the top right during EFT enrollment to see further details about the form.<br>Reason for Submission* Include with Enrollment Submission*<br>New Enrollment<br>New Enrollment<br>Authorized Signature*<br>Written Signature of Person Submitting Enrollment<br>Handwritten Signature. Please sign the ACH Authorization form.<br>Required fields are in <b>bold</b>                                                                                                    |
|----------------------------------------------------------------------------------------------------|----------------------------------------------------------------------------------------------------|
| Review and confirm to make sure all of the<br>information you entered is correct.<br>NOTE: To make changes, click on the blue<br>section heading and edit the information<br>Click "Continue"       | Providentket Enrollment     Providentket Enrollment     Providentket Enrollment     Passerod Reset Question   Passerod Reset Question   Passerod Reset Question   Providentket Enrollment   Providentket Enrollment   Title   Tate   Tate   Providentket Response   Providentket Response   Provident Response   Provident Response   Provident Response   Provident Response   Provident Response Response   Provident Response Response   Provident Response Response   Provident Response Response   Provident Response Response   Provident Response Response |

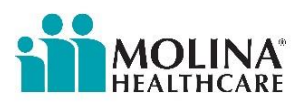

l

# **Change Healthcare ProviderNet**

|                                                                                                    | Continue                                                                                                    |
|----------------------------------------------------------------------------------------------------|----------------------------------------------------------------------------------------------------|
| <ul> <li>Print the ACH Authorization Form using the "Print" icon at the bottom of the form.</li> <li>Sign the document and send it with a copy of a voided check or bank verification letter to: <ul> <li>Fax: (602) 843-1915</li> <li>Email: wco.provider.registration@Changehealth care.com</li> </ul> </li> <li>Click "Continue"</li> </ul> |                                                                                                    |
|                                                                                                    | Financial Institution Routing Number Type of Account at Financial Institution Checking Savings Provider's Account Number with Financial Institution                                                                                                    |
| ProviderNet Start Page<br>It takes up to 10 business days for your<br>account to be verified and your EFTs to<br>begin. Check the status by clicking the<br>"Accounts" tab. When the account status is<br>"Verified" you will begin to receive your<br>EFTs.                                                                                   | Welcome, texture       PROVIDERNET         Welcome, texture       Announcements         Control Panel       There are no stronouncements at this time.         Start       There are no stronouncements at this time.         Search And Report •       Proveder this         Payment Search       Cont tot of anality Physicity Physicity |
| If the account status is "Verified" and you are<br>still receiving check payments, call<br>ProviderNet Customer Support at (877) 389-<br>1160                                                                                                    | Addresses     EFF Enrollment     Connectivity     User Administration     My Profile     Frequently Asked Questions     Icons     Q Deckets     Show PDF                                                                                                    |

#### **MOLINA**<sup>®</sup> HEALTHCARE

# **Change Healthcare ProviderNet**

Use your "Control Panel" to navigate around the ProviderNet.

Payment Search – contains search options you can use to search for particular payments. At the bottom of the page you will see all of your payments, listed from newest to oldest dating back a year.

User Activity – allows the administrator to view each user's activity while using ProviderNet.

Provider Info - allows the administrator to view or modify provider information. You can also add additional payers and NPI/TINs.

Accounts – view, add, change, or delete your bank account information.

Tax IDs – view, add, change, or delete your Tax IDs.

Contacts – view, add, change, or delete your contacts.

Addresses – view, add, change, or delete your office information (address).

EFT Enrollment – if during your initial registration you elected not to receive your payments direct deposited you may click here to enroll in EFT.

Connectivity – set up connectivity to receive your ERA (EDI 835s/ERA PDF) files via FTP or have them automatically sent over to your clearinghouse.

User Administration – view, add, change, or delete user access for your ProviderNet account.

My Profile – view, add, change, or delete your user profile information.

Frequently Asked Questions – ProviderNet Q and A.

| Start  |                |
|--------|----------------|
| Search | And Report 👻   |
| Pay    | ment Search    |
| Use    | Activity       |
| Mainte | nance 💌        |
| Prov   | ider Info      |
| Acco   | ounts          |
| Taxl   | Ds             |
| Con    | tacts          |
| Add    | resses         |
| EFT    | Enrollment     |
| Con    | nectivity      |
| Use    | Administration |

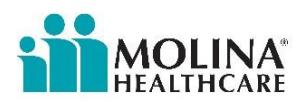

|                                                                                                    | Icons                                                                                                    |
|----------------------------------------------------------------------------------------------------|----------------------------------------------------------------------------------------------------|
| Icons – At the bottom of each page is an Icon<br>Legend showing what the Icons on that page<br>represents. | <ul> <li>Additional Information</li> <li>Hold</li> <li>Clear Payer Selection</li> <li>Show PDF</li> <li>835 File</li> </ul> |

If you have questions or concerns the ProviderNet Customer Support Team is available from 8 a.m. through 6 p.m. Central Time (CT) at (877) 389-1160 or email Change Healthcare at wco.provider.registration@changehealthcare.com.